# Módulo de Contratos

Manual: Orientações ao usuário - Versão 2018

## SUMÁRIO

| 1.  | APRESENTAÇÃO                       | 2  |
|-----|------------------------------------|----|
| 2.  | O QUE É?                           | 2  |
| 3.  | FINALIDADES DO MÓDULO DE CONTRATOS | 2  |
| 4.  |                                    | 3  |
| 5.  | ATORES                             | 3  |
| 6.  | DEFINIÇÕES                         | 3  |
| 7.  | MANTER CONTRATO                    | 6  |
| 8.  | EMPENHAR CONTRATO                  | 14 |
| 9.  | DEFINIR COTA DESPESA               | 18 |
| 10. | GERAR AUTORIZAÇÃO DE DESPESA       | 21 |
| 11. | CERTIFICAR AUTORIZAÇÃO DESPESA     | 26 |
| 12. | ALTERAR CONTRATO SITUAÇÃO          | 31 |
| 13. | MANTER LOCAL EXECUÇÃO              | 34 |
| 14. | DEFINIR RESPONSÁVEL LOCAL EXECUÇÃO | 35 |
| 15. | INCLUIR GARANTIA CONTRATO          | 37 |
| 16. | BAIXAR GARANTIA CONTRATO           | 39 |
| 17. | FLUXOGRAMA MÓDULO DE CONTRATOS     | 40 |

#### 1. APRESENTAÇÃO

O Módulo de Gerenciamento de Contratos apresenta-se como uma solução integrada para a gestão dos contratos de materiais e serviços firmados pelo Estado de Santa Catarina. Desenvolvido dentro do sistema corporativo do Estado, o Sistema Integrado de Planejamento e Gestão Fiscal do Estado de Santa Catarina – SIGEF, o módulo tem o propósito de promover o efetivo acompanhamento dos contratos de materiais e serviços no âmbito da Administração Pública Estadual.

Conforme disposto no Decreto nº 3.132, de 19 de março de 2010, o Módulo de Gerenciamento de Contratos é de uso obrigatório pelos órgãos e entidades da administração direta e indireta, para fins efetivação das aquisições de materiais e contratações de serviços. A Diretoria de Gestão de Materiais e Serviços, da Secretaria de Estado da Administração, por meio da Gerência de Contratos, é responsável pela gestão do mesmo.

Para facilitar o entendimento sobre o sistema, este documento tem o objetivo de apresentar o que é o Módulo de Gerenciamento de Contratos, quais as finalidades e o funcionamento do mesmo. Além deste, a Instrução Normativa SEA 02/2013, orienta acerca da utilização do Módulo.

#### 2. O QUE É?

O Módulo de Gerenciamento de Contratos é um sistema de gestão de contratos que visa o monitoramento global e detalhado das compras e contratos de materiais e serviços firmados pelo Estado. O Módulo fornece informações gerenciais e relatórios para os órgãos usuários e permite que a sociedade consulte as informações registradas, através do Portal da Transparência. O sistema apóia as atividades de controle e gestão da execução física e financeira dos contratos.

É de responsabilidade de cada órgão, a inclusão e o gerenciamento de seus contratos no Módulo.

#### 3. FINALIDADES DO MÓDULO DE CONTRATOS

- Otimizar a administração e o controle das aquisições de materiais e contratações de serviços realizadas pelo Estado.
- Racionalizar e uniformizar as aquisições de materiais e contratações de serviços.
- Manter registros atualizados dos contratos e/ou instrumentos congêneres firmados.
- Realizar o acompanhamento físico e financeiro dos contratos.

## 4. INTEGRAÇÕES

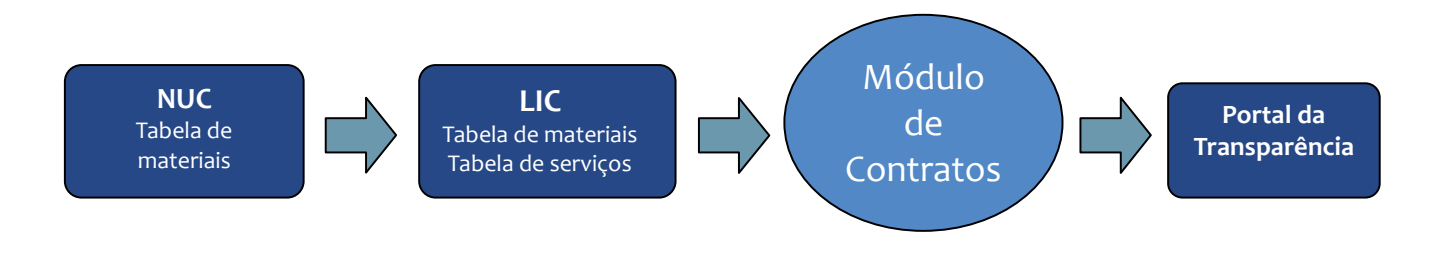

#### 5. ATORES

- Diretoria de Gestão de Materiais e Serviços DGMS/SEA: gestor do Módulo de Contratos;
- Diretoria de Contabilidade Geral DCOG/SEF: gerenciador das informações contábeis e coordenador do SIGEF;
- Órgãos da Administração Direta e Indireta (Decreto 3.132/2010): usuários do sistema / gestores dos seus contratos.

#### 6. DEFINIÇÕES

**Contrato:** todo e qualquer ajuste entre órgãos ou entidades da Administração Pública e particulares, em que haja um acordo de vontades para a formação de vínculo e a estipulação de obrigações recíprocas, que podem ser denominados carta-contrato, nota de empenho de despesa, autorização de compra/fornecimento ou ordem de execução de serviço.

Contratante: Unidade Gestora e Gestão signatária do contrato.

**Contratado:** pessoa jurídica ou física signatária de contrato com a Administração Pública.

**Gestor:** usuário do SIGEF responsável pelo gerenciamento da inclusão e atualização dos registros de um contrato no Módulo de Gerenciamento de Contratos.

**Fiscal:** representante da Administração especialmente designado no próprio instrumento contratual ou por intermédio de portaria, publicada no Diário Oficial do Estado, conforme orientação Técnica SEF nº 7/10, de 13 de outubro de 2010.

**Quantidade Não Acumulativa:** utilizado para a quantidade que não acumula durante os meses; a quantidade total contratada é a mesma mensalmente. Este tipo de quantidade é comumente utilizado para contratos de serviço contínuo. Ex: contrato com 15 postos de vigilantes e 10 meses de vigência, tem ao final da vigência um total de 15 postos, e não 150 postos.

**Quantidade Fracionada**: termo referente ao quantitativo do item contratado, em que a quantidade pode se apresentar de forma fracionada. Ex: 10,5 kg de carne bovina, 50,63 litros de gasolina.

**Período Fechado:** são os meses inteiros, que incluem do primeiro ao último dia de um mês, na vigência de um contrato. Este termo é utilizado nos contratos em que se tem Item de contrato de Quantidade Não Acumulativa. Ex: início vigência 13/01/12 e término vigência 31/12/12, neste caso temos 11 períodos fechados, de 01 de fevereiro a 31 de dezembro.

**Período Aberto:** quando a vigência de um contrato inicia e/ou finaliza no meio de um mês. Este termo é utilizado nos contratos em que se tem Item de contrato de Quantidade Não Acumulativa. Ex: a) início vigência 13/01/12 e término vigência 31/12/12, neste caso tem-se um período aberto, o mês de janeiro; b) início vigência 15/01/12 e término vigência 15/12/12, neste caso tem-se 2 períodos abertos, os meses janeiro e dezembro; c) início vigência 01//01/12 e término vigência 15/12/12, neste caso também um período aberto, o mês de dezembro.

**Autorização de Despesa - AD:** documento, impresso ou em arquivo digital (pdf), comprobatório da solicitação por parte da Contratante, que autoriza ao Contratado a execução dos serviços contratados ou entrega dos materiais adquiridos. É composto da identificação do contrato, identificação das partes, prazo de execução ou entrega, Local de Execução e os itens do contrato, com respectivas quantidades e valores a serem executados ou entregues.

Autorização de Fornecimento - AF: documento, impresso ou em arquivo digital (pdf), comprobatório da solicitação por parte da Contratante, que autoriza ao Contratado a execução dos serviços contratados ou entrega dos materiais adquiridos conforme Ata de Registro de Preços. É composto da identificação do contrato, identificação das partes, prazo de execução ou entrega, Local de Execução, Termo de Aceite e os itens do contrato, com respectivas quantidades e valores a serem executados ou entregues.

Local de Execução: local onde o contratado executará o serviço ou fará as entregas, vinculado a uma Unidade Gestora e Gestão. Um contrato pode ter um ou mais Locais de Execução. Ex: a

Secretaria de Estado da Saúde e os hospitais estaduais; existem contratos em que a Secretaria é a contratante, mas a execução do serviço ou entrega dos produtos é feita nos hospitais.

**Responsável pelo Local de Execução:** usuário habilitado em um determinado Local de Execução, com permissão para gerar e certificar Autorização de Despesa. Um Local de Execução pode ter um ou mais responsáveis.

**Cota de Despesa:** quantitativo do(s) item(ns) contratado(s) distribuído no(s) local(is) de execução de um contrato, limitado ao quantitativo empenhado.

Alteração Contratual: termo referente ao registro dos aditivos, apostilas e ajustes realizados em um contrato cadastrado, que modifica o mesmo. Podem ser dos tipos: alteração de quantidade, de prazo, de valor unitário, de percentual de valor unitário, de cláusula, de dotação, remanejamento de cronograma anual, despesa extraordinária, de atributos do contrato, de atributos do item.

#### 7. MANTER CONTRATO

Inclui um contrato no sistema, gerando um código sequencial único, por ano e por poder (Executivo, Legislativo, Judiciário). Também altera os dados básicos de um contrato recémcadastrado.

#### UTILIZAÇÃO

- Para consultar um contrato previamente cadastrado, informe o código do contrato e a Unidade Gestora e Gestão, nos campos Contrato e Contratante. Pressione Consultar, o sistema exibe a tela com as informações referentes a esse registro.
- Para alterar, consulte um Contrato cadastrado, efetue as alterações necessárias e pressione Alterar para confirmar a alteração. Não é permitido alterar contrato que não esteja na situação Em Edição.
- A opção Listar permite que o usuário selecione um contrato registrado por meio de lista auxiliar.
- Para incluir um Contrato, preencha os campos das telas conforme orientações a seguir, e pressione Incluir. Não preencha o código do Contrato, pois o mesmo será gerado pelo sistema.
- Para copiar os dados de um contrato já cadastrado no Sigef, clique no ponto de interrogação ao lado do campo Contrato Cópia, para pesquisar o contrato a ser copiado.
- Aba Identificação:

|                     |                    |         | Manter Contrato  | / ATA          |                |                |                |
|---------------------|--------------------|---------|------------------|----------------|----------------|----------------|----------------|
| Identificação Contr | ato Fiscal/Gestor  | Datas   | Documento D      | otação II      | tem            |                |                |
| Contrato            | 2018 CT 008672     |         | Contrato Cópia   | СТ             | ? ⊘            |                |                |
| * Contratante       | 470001 00001 ?     |         | Representante    | 348.068.069-00 | Milton Martini |                | ?              |
| * Contratado        | 01.645.738/0001-79 | ?       | Representante    |                |                |                |                |
|                     |                    |         | RG Representante |                |                |                |                |
| Interveniente       |                    | ? 🖉     | Representante    |                |                |                |                |
|                     |                    |         |                  |                |                |                |                |
| Publicação DOE      | 12.458             |         |                  |                |                |                |                |
| Situação Registro   | Inativo            |         |                  |                |                |                |                |
|                     |                    |         |                  |                |                |                |                |
|                     |                    |         |                  |                |                |                |                |
|                     |                    |         |                  |                |                |                |                |
|                     |                    |         |                  |                |                |                |                |
|                     |                    |         |                  |                |                | * Preenchiment | to obrigatório |
|                     |                    | Incluir | Alterar          | Consultar      | Listar Limp    | ar Ajuda       | Fechar         |

 O campo Contrato será preenchido pelo sistema com o código gerado ao incluir o registro.

- No campo Contrato Cópia, pesquise o contrato a ser copiado, clicar no ponto de interrogação caso deseje copiar os dados de um contrato já cadastrado no SIGEF.
- No campo Contratante, preencha ou pesquise a Unidade Gestora / Gestão signatária do contrato.
- Nos campos **Representante**, preencha o CPF e nome do signatário do Contratante.
- No campo Contratado, pesquise o CNPJ, CPF, Inscrição Genérica ou Nome de um credor, previamente cadastrado no SIGEF.
- No campo **Representante**, preencha o CPF e nome do signatário do Contratado.
- No campo **RG Representante**, preencha o RG do signatário do Contratado.
- No campo Interveniente, pesquise um credor ou Unidade Gestora / Gestão caso exista um interveniente na contratação, e, nos campos Representante preencha o CPF e nome do representante do interveniente.
- No campo Publicação DOE preencha o número do Diário Oficia no qual o contrato foi publicado.

#### Aba Contrato:

| * Tipo Contrato                                                           | Serviços 🔻                                                                                                    |                                                                                                    | * Modalidade                                      | 04          | 4 ? |
|---------------------------------------------------------------------------|----------------------------------------------------------------------------------------------------|----------------------------------------------------------------------------------------------------|---------------------------------------------------|-------------|-----|
|                                                                           |                                                                                                    |                                                                                                    | * Contrato Classificação                          | 00161       | 1 ? |
| * Resumo Objeto                                                           | Serviços tercerizados                                                                                           | la de la companya de la companya de la companya de la companya de la companya de la companya de la companya de | 3 - 2 999 Without being the control of the second |             |     |
| * Objeto Contrato                                                         | Serviços de telefonista                                                                                         | a, copeira 8 horas e cop                                                                                       | eira 6 horas                                      |             | 1   |
|                                                                           | and a set of the set of the set of the set of the set of the set of the set of the set of the set of the set of |                                                                                                    |                                                   |             |     |
|                                                                           |                                                                                                    |                                                                                                    |                                                   |             |     |
|                                                                           |                                                                                                    | 0752                                                                                                    |                                                   | DL 107/0010 |     |
| ipo Documento Legal                                                       | Contrato                                                                                                    |                                                                                                    | * Nº Documento                                    | DE125/2018  |     |
| ipo Documento Legal<br>Nº Edital                                          | 123                                                                                                    |                                                                                                    | * Nº Documento<br>* Valor                         | 25.470,53   | 3   |
| po Documento Legal<br>Nº Edital<br>Nº Processo                            | Contrato<br>123<br>147/2018                                                                                     |                                                                                                    | * Nº Documento<br>* Valor<br>Possuí Garantia      | 25.470,53   | 3   |
| po Documento Legal<br>Nº Edital<br>Nº Processo                            | Contrato<br>123<br>147/2018                                                                                     |                                                                                                    | * Nº Documento<br>* Valor<br>Possui Garantia      | 25.470,53   | 3   |
| po Documento Legal<br>Nº Edital<br>Nº Processo<br>:ução do Contrato util  | 2000 2000 2000 2000 2000 2000 2000 200                                                                          | as:                                                                                                    | * Nº Documento<br>* Valor<br>Possui Garantia      | 25.470,53   | 3   |
| po Documento Legal<br>Nº Edital<br>Nº Processo<br>:ução do Contrato utili | 23<br>147/2018<br>zará as seguintes etapa                                                                       | as:                                                                                                    | * Nº Documento<br>* Valor<br>Possui Garantia      | 25.470,53   | 3   |
| ipo Documento Legal<br>Nº Edital<br>Nº Processo<br>cução do Contrato util | Contrato<br>123<br>147/2018<br>Z Definir Cota Despesa                                                           | as:                                                                                                    | * Nº Documento<br>* Valor<br>Possui Garantia      | 25.470,53   | 3   |

- No campo Tipo Contrato, selecione Aquisição, Aquisição Interna, Serviço ou Outros, considerando:
  - Aquisição compra de materiais, equipamentos e bens. Ex: compra de material de escritório; compra de equipamento de informática.
  - Aquisição Interna compra de materiais do Fundo de Materiais da SEA (lista básica de materiais). Ex: compra de papel A4.
  - Serviço contratação de serviços, podendo ser por escopo, contínuo ou com fornecimento de materiais. Ex: consultoria; instalação de ar condicionado; manutenção

de computadores com fornecimento de peças; serviços terceirizados como vigilante e servente.

- No campo **Modalidade**, pesquise a opção que identifica a origem do contrato.
- No campo Contrato Classificação, pesquise uma classificação, por tipo de contrato. Este campo tem o objetivo de agrupar contratos com objetos semelhantes entre si. Ex: manutenção de veículos; prestação de serviços terceirizados.
- No campo Resumo Objeto, informe de maneira resumida o objeto do contrato.
- No campo **Objeto Contrato**, informe o objeto do contrato.
- No campo Tipo de Documento Legal, selecione o instrumento Contrato ou Autorização de Fornecimento ou Ata de Registro de Preço.
- No campo Nº Documento, preencha o número do instrumento, conforme sistema de numeração usual adotado pelo órgão.
- No campo Nº Edital, insira a sigla e o número correspondente ao edital de licitação ou termo de dispensa / inexigibilidade.
- No campo Valor, insira o valor total do contrato para o período de vigência.
- No campo Nº Processo, preencha o código do protocolo do processo. Caso o instrumento seja Contrato, o preenchimento deste campo é obrigatório.
- > Quando existir garantia para o contrato, marque o campo Possui Garantia.
- As etapas Definir Cota Despesa e Gerar Autorização de Despesa/Fornecimento são facultativas, sendo padrão do sistema a sua utilização. Caso não sejam utilizadas no Contrato, os campos deverão ser desmarcados. Informe as etapas que serão utilizadas na execução do contrato.

|                                                                                | Manter Contrato/ ATA |               |              |                    |                |            |   |              |                |
|--------------------------------------------------------------------------------|----------------------|---------------|--------------|--------------------|----------------|------------|---|--------------|----------------|
| Identificação Contrato <mark>Fiscal/Gestor</mark> Datas Documento Dotação Item |                      |               |              |                    |                |            |   |              |                |
|                                                                                |                      |               | Fiscal / Sup | plente             |                |            |   | Adicionar    |                |
| Nome                                                                           |                      | Número DOE    | Portaria     | E-mail             | Período        |            |   | D            |                |
| 🔲 NATALIA DE SOUSA                                                             | ROSA                 | 12984         | 24/2015      | natalia@sea.sc     | 04/05/2015 a   | 31/12/2018 | F | Remover      |                |
| Caroline de Andrade                                                            | Marq                 | 12984         | 25/2015      | caroline@sea.sc    |                |            | s |              |                |
|                                                                                |                      |               |              |                    |                |            |   |              |                |
|                                                                                |                      |               |              |                    |                |            |   |              |                |
|                                                                                |                      |               |              |                    |                |            |   |              |                |
| loor                                                                           |                      |               | Gestor       | [<br>]             |                | ·          |   | Adicionar    |                |
| CPF                                                                            | Nome                 |               |              | E-mail             | Tele           | rone       |   | Pomovor      |                |
| 035.942.859-28                                                                 | ALINE BERGI          | MANN VERÍSSIM | 0            | modulodecontratos( | ) <b>(4</b> 8) | 9999-9999  |   | Kentover     |                |
|                                                                                |                      |               |              |                    |                |            |   |              |                |
|                                                                                |                      |               |              |                    |                |            |   |              |                |
|                                                                                |                      |               |              |                    |                |            |   |              |                |
|                                                                                |                      |               |              |                    |                |            | * | Preenchiment | to obrigatório |
|                                                                                |                      | In            | cluir        | Alterar Consulta   | r Listar       | Limpa      | r | Ajuda        | Fechar         |

• Aba Fiscal/Gestor:

Secretaria de Estado da Administração Secretaria de Estado da Fazenda

- Adicione os Fiscais, Suplentes, e Gestores do contrato. A inclusão do gestor é obrigatória e a do Fiscal/Suplente facultativa.
- Aba Datas:

|                                                                    |                                             |           | Manter Contrato/ ATA                                                 |                    |        |               |                 |
|--------------------------------------------------------------------|---------------------------------------------|-----------|----------------------------------------------------------------------|--------------------|--------|---------------|-----------------|
| Identificação Contr<br>* Data Assinatura<br>* Data Início Vigência | rato Fiscal/Ges<br>26/03/2018<br>26/03/2018 | tor Datas | Documento Dotação<br>Data Limite Proposta<br>* Data Término Vigência | Item<br>31/12/2019 | ?      |               |                 |
|                                                                    |                                             |           |                                                                      |                    |        |               |                 |
|                                                                    |                                             |           |                                                                      |                    |        |               |                 |
|                                                                    |                                             |           |                                                                      |                    |        |               |                 |
|                                                                    |                                             |           |                                                                      |                    |        | * Preenchimer | nto obrigatório |
|                                                                    |                                             | Incluir   | Alterar Consultar                                                    | Listar             | Limpar | Ajuda         | Fechar          |

- Preencha os campos Data Assinatura, Data Início Vigência, Data Limite Proposta e Data Término Vigência ou Prazo.
  - Quando o usuário adicionar o primeiro item do contrato (aba Item), os campos Data Início Vigência e Data Término Vigência serão inabilitados, não permitindo a alteração dos mesmos.
- Aba **Documento**:

|            |               |                  | Manter Contrato/ ATA         |           |
|------------|---------------|------------------|------------------------------|-----------|
| Identifica | ição Contrato | Fiscal/Gestor Da | tas Documento Dotação Item   |           |
| Arquivos   | Data Inclusão | Responsável      | Descrição                    | Adicionar |
|            | 26/03/2018    | 035.942.859-28   | Ondrepsb - Contrato 220/2016 | Remover   |
|            |               |                  |                              |           |
|            |               |                  |                              |           |
|            |               |                  |                              |           |
|            |               |                  |                              |           |

| Incluir | Alterar | Consultar | Listar | Limpar | Ajuda | Fechar |
|---------|---------|-----------|--------|--------|-------|--------|
|         |         |           |        |        |       |        |

- Clique em Adicionar para adicionar arquivo ao contrato e em Remover para remover um arquivo selecionado. Após a inclusão de um documento, somente será permitido remover com a inclusão de outro documento que o substitua.
- No campo Descrição, da tela Adicionar Arquivo, informe o nome do documento e pesquise o arquivo clicando em Procurar.
  - É possível adicionar até quatro documentos em formato PDF no tamanho máximo de 10MB cada. Ex: termo do contrato assinado e digitalizado; edital; proposta vencedora.
- Aba Dotação:

| tenção dos serviços do Centro A   |
|-----------------------------------|
| ana la das anniess administrativ  |
| enção dos serviços administrativ  |
| 17 E                              |
| Adicion                           |
| - recursos do tesouro - RLD Remov |
|                                   |
| Adicion                           |
| 10 Remov                          |
| -Obra                             |
|                                   |
|                                   |

- Informe as dotações orçamentárias que serão empenhadas para pagamento do contrato.
- > Para adicionar Subação, Fonte Recurso e Natureza de Despesa clique nos respectivos

botões Adicionar.

Aba Item:

- > Para remover, selecione o campo e clique nos respectivos botões Remover.
  - Não é permitido remover Natureza de Despesa após a inclusão de um item de contrato com a mesma natureza.

|            |               | n 🗋             | otação Ite | Datas Documento | Fiscal/Gestor | Contrato     | tificação |
|------------|---------------|-----------------|------------|-----------------|---------------|--------------|-----------|
|            |               |                 |            |                 | 0             | ção 000001 🥐 | al Execu  |
| Adicion    | Peso %        | Valor Detalhado | Valor Item | Quantidade      | Natureza      | Nome Item    | tem       |
| Tham Ectid | 52,51         | 13.373,81       | 630,84     | 2,00000         | 33.90.30.17   | Telefonista  | 00001     |
| Ttell Loui | 21,62         | 5.507,76        | 259,80     | 1,00000         | 33.90.30.17   | Copeiro Co   | 00002     |
| Edita      | 25,87         | 6.588,96        | 310,80     | 1,00000         | 33.90.30.17   | Copeiro Co   | 00003     |
| Remov      |               |                 |            |                 |               |              |           |
| Cronogr    |               |                 |            |                 |               |              |           |
|            |               |                 |            |                 |               |              |           |
|            | 25.470,53     | Contrato        | Valor Tota |                 |               |              |           |
|            | 25.470,53     | otal Itens      | Valor      |                 |               |              |           |
|            | 0,00          | liferença       |            |                 |               |              |           |
|            |               |                 |            |                 |               |              |           |
| nto obriga | * Preenchimen |                 |            |                 |               |              |           |

- No campo Local Execução, preencha ou pesquise o local de execução padrão para o contrato. Este deve ser da mesma Unidade Gestora / Gestão Contratante, informada na aba Identificação. (Para cadastrar um local de execução, ver seção 16. Manter Local de Execução.)
- > Para alterar as informações de um item adicionado, selecione o item e clique em Editar.
- > Para remover um item adicionado, selecione e clique em Remover.
- Para adicionar um item estimado, clique em Item Estimado. Deve ser utilizado para itens em que não há valor unitário fixo, ou que possuem fechamentos periódicos com medição do que foi utilizado, tais como: energia, telefonia, água, gestão de combustíveis e aquisição de passagens.
- Para adicionar um item ao contrato, clique em Adicionar e o sistema exibe a tela Adicionar Item Contrato.
- > Para adicionar um item, na Aba Item, clique em Pesquisar do campo Material/Serviço.

|                          | ionar Item Contrato        | Adio |                        |
|--------------------------|----------------------------|------|------------------------|
| ?2                       |                            |      | Material / Serviço     |
|                          |                            |      | * Nome                 |
|                          |                            |      | * Descrição            |
|                          |                            |      |                        |
|                          |                            |      | Marca                  |
|                          | * Unidade Medida           |      | * Quantidade           |
| ?                        | * Natureza Despesa         |      | * Valor Unitário       |
|                          | Quantidade Não Acumulativa |      | * Valor Calculado Item |
| * Preenchimento obrigató |                            |      |                        |

 O sistema exibe a tela Pesquisar Material/Serviço, com a tabela de materiais padrão do Estado. Selecione um item, clicando no campo Cód. Genérico, considerando a Unidade de Medida e a Natureza de Despesa vinculada.

|               |                        | Pes  | quisar Material / | Serviço        |                 |                                  |
|---------------|------------------------|------|-------------------|----------------|-----------------|----------------------------------|
| Código G      | enérico Serviço        | Nome | digitador         |                |                 | Confirm                          |
| Código Esp    | ecífico Serviço        |      |                   |                |                 |                                  |
| Serviço       | Material               |      |                   |                |                 |                                  |
| Cód. Genérico | Nome                   |      |                   | Unidade Medida | Natureza Despes | a Descrição Natureza Despesa     |
| 0009-001      | Digitador Digitador 6h |      |                   | Posto          | 33.90.37.01     | Apolo Administrativo, Técnico, O |
| 0009-002      | Digitador Digitador 8h |      |                   | Posto          | 33.90.37.01     | Apoio Administrativo, Técnico, 0 |
|               |                        |      |                   |                |                 |                                  |

- O sistema retorna à tela Adicionar Item Material/Serviço, com os campos Material, Nome, Unidade Medida e Natureza Despesa preenchidos.
- No campo **Descrição**, insira informações complementares do item contratado.
- No campo Marca, preencha a marca do material, caso seja informada no contrato.
- O campo Unidade Medida é preenchido pelo sistema quando selecionado o Item do campo Material/Serviço, não sendo possível editá-lo. Para alterá-lo, é necessário selecionar outro item que contenha a unidade de medida contratada.
- No campo **Quantidade**, preencha a quantidade do item contratado.
- No campo Natureza Despesa, confira a natureza de despesa sugerida pelo sistema. <u>É</u> possível alterar, se necessário.
  - O preenchimento do campo Natureza Despesa de um item de contrato fica restrito aos detalhamentos das naturezas de despesa que foram informadas no preenchimento da dotação orçamentária do contrato. Ou seja, a natureza de despesa de um item deve ter o mesmo elemento despesa da dotação do contrato, adicionado os dígitos do sub-elemento de despesa de detalhamento. Exemplo: Se a natureza de despesa da dotação orçamentária do contrato é "33.90.30", a Natureza Despesa do item do mesmo contrato pode ser "33.90.30.01", "33.90.30.02", até "33.90.30.99".

- Marque o campo Quantidade Não Acumulativa, para o item em que a quantidade total contratada é a mesma mensalmente, ou seja, o item em que a quantidade não acumula durante os meses. Este tipo de quantidade é comumente utilizado para contratos de serviço contínuo. Ex: locação de imóvel, serviços terceirizados, locação mensal de veículos.
- No campo Valor Unitário, informe o valor unitário do item contratado. Em seguida, clique em Calculadora. O sistema preenche o campo Valor Calculado Item. Em seguida Confirme.
  - Importante: Para item marcado como <u>Quantidade Não Acumulativa</u>, o Valor Anual Item sugerido pelo sistema é calculado com base na Quantidade do item multiplicada pela vigência do contrato.
- Para finalizar o cadastro do contrato no sistema, após o preenchimento dos campos obrigatórios das abas pressione Incluir, caso não tenha gerado número SIGEF, ou alterar caso já tenha gerado número SIGEF.

<u>Observação:</u> Os seguintes campos podem ser alterados, sem necessidade de alteração contratual, na funcionalidade Manter Contrato:

- Aba identificação: Publicação DOE, RG representante, Interveniente.
- Aba Contrato: Resumo Objeto, Objeto Contrato, nº Documento, nº Edital, nº processo. Caso não haja Cota Definida, AD gerada e Certificação, será possível alterar a escolha das etapas de execução do contrato.
- Aba Fiscal/Gestor: email do Fiscal ou Gestor.
- Aba Datas: Data Limite Proposta.

Após as alterações, clique no botão Alterar para salvar as modificações.

#### 8. EMPENHAR CONTRATO

Define o cronograma mensal dos itens do contrato no momento do empenho. Empenha valores referentes aos itens do contrato, reforça e anula empenhos e associa um pré-empenho efetuado.

#### PRÉ-REQUISITOS

 O Contrato deve estar na situação A Empenhar, Em Execução Especial ou Em Alteração (para anulação).

- No campo **Contratante**, preencha ou pesquise a Unidade Gestora/Gestão do contrato.
- No campo Contrato, preencha ou pesquise o número do contrato.
- Após o preenchimento dos campos Contratante e Contrato, clique em Pesquisar. O sistema apresenta uma lista de itens do contrato e uma lista de empenhos.
- Selecione o(s) item(s) e pressione Empenhar. <u>É possível selecionar múltiplos itens do</u> contrato quando estes forem de mesma natureza de despesa.
  - Não é permitido empenhar ou reforçar NE de itens de contrato de Quantidade Acumulativa, Quantidade Não Acumulativa, e Item Estimado em conjunto.

|                     |    |                 |    | 1           | Emp | enhar Cont    | rate | D               |                    |             |
|---------------------|----|-----------------|----|-------------|-----|---------------|------|-----------------|--------------------|-------------|
| * Contratante       | 23 | 0093 23093 🥐    |    |             |     |               |      |                 |                    | Pesquisar   |
| * Contrato          | 20 | 13 CT 000088 ?  |    |             |     |               |      |                 |                    |             |
| Itens Ano Exercício |    |                 |    |             |     |               |      |                 |                    |             |
|                     |    | Item / Bloqueio |    | Natureza    |     | Valor Detalha | ido  | Valor Empenhado | Valor A Empenhar 🔺 |             |
|                     | ☑  | 00001           |    | 33.90.30.16 |     | 60.000,       | 00   | 0,00            | 60.000,00          |             |
|                     | ☑  | 00002           |    | 33.90.30.16 |     | 12.000,       | 00   | 0,00            | 12.000,00          |             |
|                     |    |                 |    |             |     | 100.000,      | 00   | 0,00            | 100.000,00         |             |
| Empenhos            |    | Empenho         | UO | Subação     | Fo  | nte Recurso   | Nat  | ureza Despesa   | Valor Empenhado 🔺  | Anular NE   |
|                     |    |                 |    |             |     |               |      |                 |                    | Reforçar NE |
|                     | _  |                 | _  |             |     |               | _    |                 |                    |             |

- O sistema apresenta a tela Emitir Nota Empenho Contrato, que contém as abas Cronograma, Identificação e Empenho.
- Na aba Cronograma, selecione os meses que serão empenhados e distribua as quantidades que deseja empenhar. Caso seja Item Estimado, informe o valor. Clique em Confirmar.
- Ao selecionar os meses e pressionar Calculadora, sem o prévio preenchimento dos campos da coluna Qtde a Empenhar, o sistema divide igualmente a Qtde a Empenhar do

item, preenchendo as colunas Qtde a Empenhar e Valor a Empenhar.

 Para itens marcados como Quantidade Não Acumulativa, o sistema apresenta as colunas Qtde a Empenhar e Valor a Empenhar já preenchidas.

| tem   | Mês | Qtde Empenhada | Valor Empenhado | Qtde a Emp. | Valor a Emp |
|-------|-----|----------------|-----------------|-------------|-------------|
| 00001 |     |                | 0,00            | 10,000      | 10,00       |
|       | Ago | 0,000          | 0,00            |             |             |
|       | Set | 0,000          | 0,00            |             |             |
|       | Out | 0,000          | 0,00            |             |             |
|       | Nov | 0,000          | 0,00            |             |             |
|       | Dez | 0,000          | 0,00            |             |             |
| 00003 |     |                | 0,00            | 30,000      | 54,00       |
|       | Ago | 0,000          | 0,00            |             |             |
|       | Set | 0,000          | 0,00            |             |             |
|       | Out | 0,000          | 0,00            |             |             |
|       |     |                |                 | Total Itens | 0,00        |

- Na aba Identificação, preencha, no mínimo, os campos marcados como obrigatório. Clique em Confirmar.
- As informações de Subação, Fonte Recurso e Natureza Despesa utilizadas para o empenho devem corresponder àquelas informadas no cadastro do contrato (aba Dotação da funcionalidade manter Contrato).

| 01/10/20 | 15                                                                                                    | ?                                                                                                 |                                                                                                    |                                                                                                    | * Modalidade Empenho       Estimativo         * Valor       11,80         * Credor       12,260.623/0001-82         * Credor       12,260.623/0001-82         Pré-Empenho       PE         * Natureza Despesa       33.90.30.17         Centralizado       Sim         Referência Legal       Lei Federal10.520/02         Contrato SICOP       ? |                                                                                                    |                                                                                                    |  |
|----------|----------------------------------------------------------------------------------------------------|---------------------------------------------------------------------------------------------------|----------------------------------------------------------------------------------------------------|----------------------------------------------------------------------------------------------------|----------------------------------------------------------------------------------------------------|----------------------------------------------------------------------------------------------------|----------------------------------------------------------------------------------------------------|--|
| 470001   | 1                                                                                                    |                                                                                                   |                                                                                                    |                                                                                                    | * Valor                                                                                                    | 1                                                                                                    | 11,                                                                                                    |  |
| 400010   | <u>[]</u>                                                                                             |                                                                                                   |                                                                                                    |                                                                                                    | * Credor                                                                                                    | 12.260.6                                                                                                    | 23/0001-82                                                                                                    |  |
|          |                                                                                                    | 2015DC                                                                                            |                                                                                                    | ? ⊘                                                                                                    | Nota Empenho Original                                                                                                    | P                                                                                                    | IE                                                                                                    |  |
| 47001    | ?                                                                                                    |                                                                                                   |                                                                                                    |                                                                                                    | Pré-Empenho                                                                                                    | F                                                                                                    | PE                                                                                                    |  |
| 002899   | 002899 ?                                                                                              |                                                                                                   |                                                                                                    |                                                                                                    | * Natureza Despesa                                                                                                    |                                                                                                    | 33.90.30.                                                                                                    |  |
| 0 1.00.  | 000000                                                                                                | (?)                                                                                               |                                                                                                    |                                                                                                    | Centralizado                                                                                                    | Sim                                                                                                    |                                                                                                    |  |
| 000012   |                                                                                                    |                                                                                                   |                                                                                                    |                                                                                                    | Referência Legal                                                                                                    | Lei Federal10.520/                                                                                                    |                                                                                                    |  |
| i i i    |                                                                                                    |                                                                                                   | ? 2                                                                                                    |                                                                                                    | Contrato SICOP                                                                                                    |                                                                                                    |                                                                                                    |  |
| 2        |                                                                                                    |                                                                                                   |                                                                                                    |                                                                                                    |                                                                                                    |                                                                                                    | ?∢                                                                                                    |  |
|          |                                                                                                    |                                                                                                   |                                                                                                    |                                                                                                    |                                                                                                    |                                                                                                    | ?                                                                                                    |  |
|          |                                                                                                    |                                                                                                   |                                                                                                    |                                                                                                    |                                                                                                    |                                                                                                    |                                                                                                    |  |
|          | a 01/10/20:<br>470001<br>400010<br>a 47001<br>0 002899<br>0 1.00.<br>0 000012<br>0 000012<br>0 000012 | a 01/10/2015<br>470001 1<br>400010<br>a 47001 ?<br>0 002899 ?<br>0 0 1.00.000000<br>0 000012<br>0 | a 01/10/2015<br>470001 1<br>400010<br>2015DC<br>47001 ?<br>0 002899 ?<br>0 1.00.000000 ?<br>0 000012<br>0 000012<br>0 000012<br>0 000012 | a 01/10/2015 (?)<br>470001 1<br>400010<br>2015DC<br>a 47001 (?)<br>0 002899 (?)<br>0 0 1.00.000000 (?)<br>0 000012<br>0 000012<br>0 0 000012<br>0 0 000012 | a 01/10/2015<br>470001 1<br>400010<br>0 2015DC ? 2<br>47001 ?<br>0 002899 ?<br>0 1.00.000000 ?<br>0 000012<br>0 000012<br>0 2015DC ? 2<br>0 2<br>0 2<br>0 2<br>0 2<br>0 2<br>0 2<br>0 2<br>0                                                                                                    | a 01/10/2015 * Modalidade Empenho<br>470001 1 * Valor<br>400010 * Credor<br>0 2015DC ? 2 Nota Empenho Original<br>47001 ? Pré-Empenho<br>0 002899 ? * Natureza Despesa<br>0 1.00.000000 ? Centralizado<br>0 000012 Referência Legal<br>Contrato SICOP | a 01/10/2015 (?) * Modalidade Empenho Estimati<br>470001 1 * Valor<br>400010 2015DC ? 2 Nota Empenho Original<br>a 47001 ? Pré-Empenho I<br>0 002899 ? Centralizado Sim<br>0 1.00.000000 ? Centralizado Sim<br>0 000012 Referência Legal Lei Feder<br>0 Contrato SICOP |  |

 Na aba Empenho, revise as informações inseridas anteriormente e o campo Total Empenho. Clique em Confirmar.

|              |     |              | En                    | nitir Nota Empe | enho Contrato   |               |              |
|--------------|-----|--------------|-----------------------|-----------------|-----------------|---------------|--------------|
| Cronograma   | Y   | Identificaçã | io Empenho            |                 |                 |               |              |
| UG/Gestão DC | Mês | Item         | Valor Prog. Financ. Q | tde Empenhada   | Valor Empenhado | Qtde a Emp.   | Valor a Emp. |
| 470001-00001 | Ago |              | 496.130,58            |                 | 0,00            | 3,000         | 3,80         |
|              |     | 00001        |                       | 0,000           | 0,00            | 2,000         | 2,00         |
|              |     | 00003        |                       | 0,000           | 0,00            | 1,000         | 1,80         |
| 470001-00001 | Set |              | 492.114,07            |                 | 0,00            | 8,000         | 8,00         |
|              |     | 00001        |                       | 0,000           | 0,00            | 8,000         | 8,00         |
|              |     |              |                       |                 |                 |               |              |
|              |     |              |                       |                 |                 |               |              |
|              |     |              |                       |                 |                 |               |              |
|              |     |              |                       |                 |                 |               |              |
|              |     |              |                       |                 |                 |               |              |
|              |     |              |                       |                 |                 |               |              |
|              |     |              |                       |                 |                 |               |              |
|              |     |              |                       |                 |                 |               |              |
|              |     |              |                       |                 |                 |               |              |
|              |     |              |                       |                 |                 |               |              |
|              | -   |              |                       |                 |                 |               | 1            |
|              |     |              |                       |                 |                 | Total Empenho | 11,80        |

 O sistema retorna à tela Empenhar Contrato, apresentando a lista Empenhos preenchida com a NE gerada.

|               |                  |          | E                    | Empenhar Cont                  | rato              |                          |                  |
|---------------|------------------|----------|----------------------|--------------------------------|-------------------|--------------------------|------------------|
| * Contratante | 230093 23093 🥐   | )        |                      |                                |                   |                          | Pesquisar        |
| * Contrato    | 2013 CT 000088 ? | )        |                      |                                |                   |                          |                  |
| Itens         |                  |          |                      | Ano Exercício                  |                   |                          | Empenhar         |
|               | Item / Bloqueio  | Natu     | reza                 | Valor Detalha                  | do Valor Empenha  | ido 🛛 Valor A Empenhar 🔺 |                  |
|               | 00001            | 33.9     | 0.30.16              | 60.000,0                       | 60.000,           | 00 0,00                  |                  |
|               | 00002            | 33.9     | 0.30.16              | 12.000,0                       | 12.000,           | 00 0,00                  |                  |
|               |                  |          |                      | 100.000,0                      | 100.000,          | 0,00                     |                  |
| Empenhos      | Empenho          | UO       | Subação              | Fonte Recurso                  | Natureza Despesa  | Valor Empenhado 🔺        | Anular NE        |
|               | 2013NE000136     | 23093    | 011704               | 0.2.62000000                   | 33.90.30.16       | 100.000,00               |                  |
|               |                  |          |                      |                                |                   |                          | Reforçar NE      |
|               |                  |          |                      |                                |                   | * Preenchim              | ento obrigatório |
|               | Operação reali   | zada con | n sucesso.<br>é 2013 | O código do(a) N<br>3NE000136, | lota Empenho gera | do Limpa <b>r</b> Ajuda  | Fechar           |

#### **Reforçar Empenho**

- Para reforçar uma nota de empenho, selecione um empenho da lista Empenhos e um item de mesma natureza de despesa da lista Itens, e pressione Reforçar NE.
- O sistema apresenta a tela Emitir Nota Empenho Contrato, que contém as abas Cronograma, Identificação e Empenho, para preenchimento.

#### Anular Empenho

- Para anular um empenho, selecione um empenho da lista Empenhos e pressione Anular NE. O sistema apresenta a tela Emitir Nota Empenho Anulação Contrato, que contém as abas Cronograma e Identificação, para preenchimento.
- Não é permitido anular valores que já tiverem Cota Despesa definida.

## 8.1 EMPENHAR CONTRATO COM PRÉ-EMPENHO

Empenha o contrato através de pré-empenho já existente no SIGEF à um contrato. Préempenho é o bloqueio prévio de determinado valor de uma dotação orçamentária para posterior compra ou contratação e empenhamento, sendo realizado no Módulo de Execução Orçamentária.

#### **PRÉ-REQUISITOS**

• O Contrato deve estar na situação A Empenhar ou Em Alteração (para anulação).

- No campo Contratante, preencha ou pesquise a Unidade Gestora/Gestão do contrato.
- No campo Contrato, preencha ou pesquise o número do contrato.
- Após o preenchimento dos campos Contratante e Contrato, clique em Pesquisar. Selecione os itens a serem empenhados e clique em Empenhar.
- O sistema apresenta a tela Emitir Nota Empenho Contrato. Selecione o mês e o valor a ser empenhado. Clique em Confirmar.

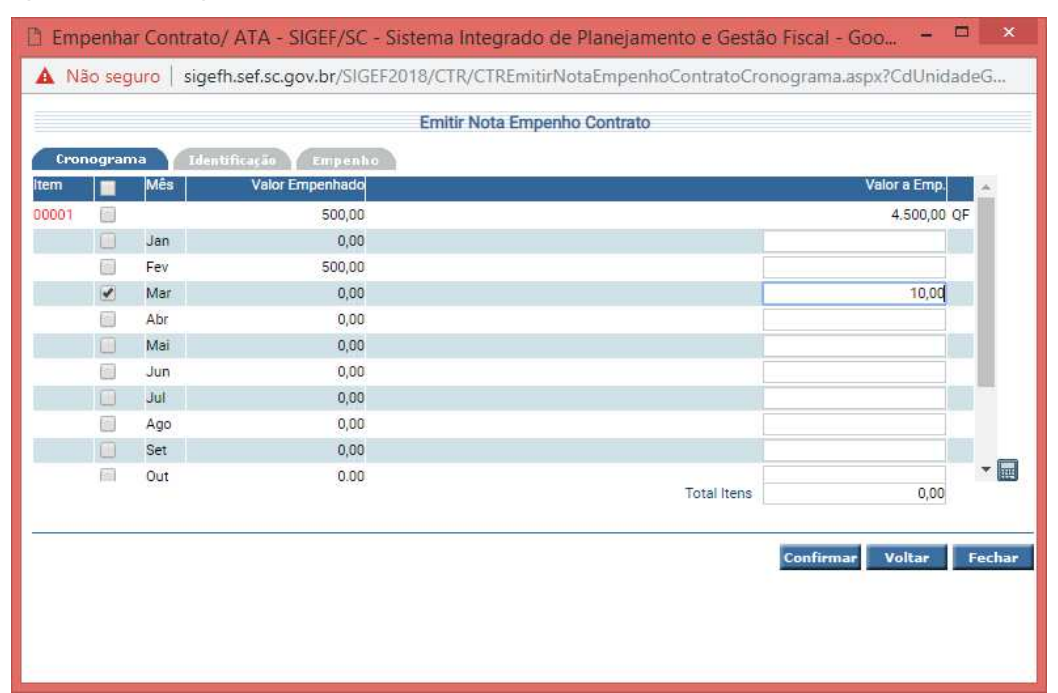

Na aba Identificação, pesquise o pré-empenho no campo indicado:

| * Data Referência  * Modalidade Empenho Ordinário Unidade Gestora / Gestão 470001 1 Evento 400013 Credor 83.895.250/ Credor 83.895.250/        | ۲            |
|----------------------------------------------------------------------------------------------------|--------------|
| Unidade Gestora / Gestão 470001 1 * Valor<br>Evento 400013 Credor 83.895.250/<br>Decembra 2018DC (2) (2) (2) Nota Empanha Original INF         |              |
| Evento         400013         Credor         83.895.250/           Descentralização Crédiro         2018DC         (2)         (2)         (2) | 100,00       |
| Descentralizzaño Crádito 2019DC 2 (D Note Empore Original NE                                                                                   | 0001-64      |
| zonabe ()                                                                                                    |              |
| * Unidade Orçamentária 47001 ? Pré-Empenho 2018PE 0                                                                                            | 0217 🥐       |
| * Subação 002899 🕐 Natureza Despesa                                                                                                    | 33.90.30.17  |
| * Fonte Recurso 0 1.00.000000 ? Centralizado 🗌 Sim                                                                                             |              |
| Modalidade Licitação 000013 Referência Legal Lei Federal1                                                                                      | 0.520/02     |
| Complemento 🕜 🖉                                                                                                    |              |
| Processo                                                                                                    | ? 🖉          |
| * Histórico                                                                                                    | ?            |
| 1 December 2                                                                                                    | nimento obri |
| - Plend                                                                                                    |              |

- Na aba Empenho, revise as informações inseridas anteriormente e o campo Total Empenho. Clique em Confirmar.
- O sistema retorna à tela Empenhar Contrato, apresentando a lista Empenhos preenchida com a NE gerada.

#### 9. DEFINIR COTA DESPESA

Define quantitativo do(s) item(ns) contratado(s) para local(is) de execução de um contrato, limitado ao quantitativo empenhado.

#### PRÉ-REQUISITOS

• O Contrato deve estar na situação Em Execução ou Em Execução Especial.

- No campo **Contratante**, preencha ou pesquise a Unidade Gestora / Gestão do contrato.
- No campo Contrato, preencha ou pesquise o número do contrato.
- Após o preenchimento dos campos Contratante e Contrato, clique em Pesquisar. O sistema atualiza as abas Item e Adicionar LE.
- Na aba **Item**, selecione um item e clique em:
  - Definir para definir cota mensalmente, para um ou mais locais de execução.
     Selecione apenas um item.
  - Remover para remover cota mensalmente, para um ou mais locais de execução.
     Selecione apenas um item.
  - **Definir LEP** para definir toda a cota disponível ao local de execução padrão do contrato. Selecione um ou mais itens.
  - Remover LEP para remover toda a cota definida ao local de execução padrão do contrato. Selecione um ou mais itens.
  - **Remover LE** para remover as cotas definidas a todos os locais de execução do contrato. Selecione um ou mais itens.

| * 0 | Contra | stante 47  | 0001 00001 (?)                       | * Contrato            | 2018 CT    | 008672 | ?               |     | Pesquisa      |
|-----|--------|------------|--------------------------------------|-----------------------|------------|--------|-----------------|-----|---------------|
| (   | Contr  | atado 01.6 | 45.738/0001-79 INDRA BRASIL SOLUCOES | E SERVICOS TECNOLOGIO | COS SA     |        |                 |     |               |
| I   | tem    | Adic       | tionar LE                            | 22                    |            |        |                 |     |               |
| •   | no     | ltem       | Descrição                            |                       | Valor Defi | nido   | Valor a Definir | Å.  | Definir       |
| 2   | 018    | 00001      | Telefonista Telefonista 6 h          |                       |            | 0,00   | 5.803,73 QN     |     | Remover       |
| 2   | 018    | 00002      | Copeiro Copeiro 6h                   |                       |            | 0,00   | 2.390,16 QN     |     | Definir LEP   |
| 2   | 018    | 00003      | Copeiro Copeiro 8h                   |                       |            | 0,00   | 2.859,36QN      |     | Remover LE    |
|     |        |            |                                      |                       |            |        |                 |     | Remover L     |
|     |        |            |                                      |                       |            |        |                 | •   |               |
|     |        |            |                                      |                       |            | 0,00   | 11.053,25       |     |               |
|     |        |            |                                      |                       |            |        | * Preenc        | him | ento obrigató |

- Na aba Adicionar LE pode-se adicionar ou remover Locais de Execução.
- Dica: O valor do campo Saldo a Autorizar é o valor de cota definida disponível para Gerar Autorização de Despesa.

|                       |   |             |       |        |                 | ota Despesa    | D       |                                     |              |        |        |    |
|-----------------------|---|-------------|-------|--------|-----------------|----------------|---------|-------------------------------------|--------------|--------|--------|----|
| Pesquis               |   |             | ?     | 008672 | 2018 CT         | * Contrato     |         | ?                                   | 70001 00001  | ante   | Contra | *( |
|                       |   |             |       |        | COS SA          | OS TECNOLOGIO  | UCOES E | 79 IN <mark>DR</mark> A BRASIL SOLU | 545.738/0001 | tado I | Contra |    |
|                       |   | 5           |       | 77     |                 | 18             |         |                                     | cionar LE    |        | tem    | 1  |
| Adicion               |   | a Autorizar | Saldo | ida    | alor Cota Defin | pio Va         |         | cal Execução                        | ão Lo        | UG/G   | Ano    |    |
| Remov                 |   | 0,00 P      |       | 0,00   |                 | ópolis         |         | 0001 Secretaria de E                | 0001 00      | 47000  | 2018   |    |
| -                     |   | 0,00        |       | 0,00   |                 | NOP            |         | 2006 PERICIA MÉDICA                 | 0001 00      | 47000  | 2018   |    |
|                       |   |             |       |        |                 |                |         |                                     |              |        |        |    |
|                       |   |             |       |        |                 |                |         |                                     |              |        |        |    |
|                       |   |             |       |        |                 |                |         |                                     |              |        |        |    |
|                       | - |             |       |        |                 |                |         |                                     |              |        |        |    |
|                       |   | 0,00        |       | 0,00   |                 |                |         |                                     |              |        |        |    |
|                       |   |             |       | 053,25 | 11.             | Anual Contrato |         |                                     |              |        |        |    |
|                       |   |             |       |        |                 |                |         |                                     |              |        |        |    |
| an in the baseline in |   |             |       |        |                 |                |         |                                     |              |        |        |    |

## 10. GERAR AUTORIZAÇÃO DE DESPESA

Gera, emite, cancela e encerra Autorizações de Despesa/Fornecimento.

## PRÉ-REQUISITOS

- O contrato deve estar na situação Em Execução ou Em Execução Especial.
- O usuário deve estar autorizado como responsável pelo Local Execução informado ou estar definido como Gestor do Contrato (funcionalidade Manter Contrato).
- Os itens do contrato para os quais se deseja gerar AD devem estar previamente empenhados, e distribuídos em Cotas de Despesas para o Local Execução informado, quando optado por Definir Cota na funcionalidade Manter Contrato.

- No campo **Contratante**, preencha ou pesquise a Unidade Gestora / Gestão do contrato.
- No campo **Contrato**, preencha ou pesquise o número do contrato.
- No campo Local Execução Cota, preencha ou pesquise o código do local de execução que se pretende gerar a autorização.
- Após o preenchimento dos campos Contratante, Contrato e Local Execução Cota, pressione
   Pesquisar. O sistema apresenta a lista de autorizações de despesa já geradas, se houver.
  - A última coluna do grid demonstra a situação da AD, com os seguintes códigos:
    - Ge = Gerada: indica a situação inicial da AD.
    - Em = Emitida: indica que o documento AD já foi emitido, e está apto a ser certificado.
    - Ca = Cancelada: indica que a AD foi cancelada, e o quantitativo de itens foi totalmente devolvido ao saldo do contrato.
    - Bp = Baixada Parcial: indica que a AD teve alguma(s) certificação(ões) realizada(s) para parte do quantitativo autorizado e que ainda permanece quantitativo a ser certificado.
    - Be = Baixada Parcial Encerrada: indica que a AD teve alguma(s) certificação(ões) realizada(s) para parte do quantitativo autorizado e que o quantitativo restante foi devolvido ao saldo do contrato, encerrando a AD.
    - Bt = Baixada Total: indica que a AD teve alguma(s) certificação(ões) realizada(s)
       para a totalidade do quantitativo.

• Para gerar nova AD pressione Gerar.

| Pesquisa      |       |       | ?              |      | 000001    | Local Execução Cota    |                  | ?    | 70001 0000 | ontratante | *     |
|---------------|-------|-------|----------------|------|-----------|------------------------|------------------|------|------------|------------|-------|
|               |       |       |                | 3976 |           | Situação               |                  | 44 ? | 18 CT 00   | * Contrato |       |
| Gerar         |       |       |                |      |           | espesas / Fornecimento | utorizações de [ | A    |            |            |       |
| Editar        | 1.4   |       | Valor A Baixar |      | utorizado | Valor A                | Emissão          | cia  | Mes Refer  |            | Númer |
| Emitir        |       | Bt    | 0,00           |      | 998,00    |                        | 06/04/2018       |      | Abril      | 000003     | 2018A |
| Cancelar      |       | Bt    | 0,00           |      | 2.000,00  |                        | 06/04/2018       |      | Abril      | 000002     | 2018A |
| Encerrar      |       | Bt    | 0,00           |      | 1.960,00  |                        | 06/04/2018       |      | Abril      | 000001     | 2018A |
|               | Ĩ     |       |                |      |           |                        |                  |      |            |            |       |
|               |       |       |                |      |           |                        |                  |      |            |            |       |
|               |       |       | 0,00           |      | 4.958,00  |                        |                  |      |            |            |       |
| ento obrigate | chime | reend | * P            |      |           |                        |                  |      |            |            |       |

 O sistema apresenta a tela Gerar Autorização Despesa Itens, com as informações relativas à identificação da AD e com a aba Item, para inserção dos quantitativos dos itens.

| Unidade Gestora Contratante | 470001 Secretaria de Esta | ado da Administração                             |                      |
|-----------------------------|---------------------------|--------------------------------------------------|----------------------|
| Gestão Contratante          | 00001 Gestão Geral        |                                                  |                      |
| Contrato                    | 2018CT008672              |                                                  |                      |
| Local Execução Cota         | 002006 PERICIA MÉDICA     |                                                  |                      |
| * Favorecido                | 01.645.738/0001-79        | INDRA BRASIL SOLUCOES E SERVICOS TECNOLOGICOS SA | ?                    |
| * Mēs Autorização           | 5. <b>x</b> .             |                                                  |                      |
|                             |                           |                                                  |                      |
|                             |                           |                                                  | F Dreenshimento obri |

- Na Aba Identificação, o campo Favorecido é preenchido pelo sistema, conforme o cadastro do contrato. Entretanto, é possível alterar para um identificador que represente uma filial, quando for pessoa jurídica.
- No campo Mês Autorização, selecione o mês da Cota Despesa ou cronograma de empenho.
- No campo Observação, preencha informações complementares a serem incluídas no documento AD.

 Na Aba Item, o sistema apresenta a tela Gerar Autorização Despesa Itens, com os itens de contrato e as quantidades a autorizar até o mês de autorização selecionado.

| ante 470001        | 00001                       |                     |                      | Contrato 2      | 2015CT004610           |  |  |  |  |
|--------------------|-----------------------------|---------------------|----------------------|-----------------|------------------------|--|--|--|--|
| ão 000001 Secre    | etaria de Estado da Adminis | tração              |                      |                 |                        |  |  |  |  |
| Ano Exercício 2015 |                             |                     |                      |                 |                        |  |  |  |  |
| Item               | Nota Empenho                | Qtde a Aut. Até Mês | Valor a Aut. Até Mês | Qtde Autorizada | Valor Autorizado       |  |  |  |  |
| 00001              | 2015NE000922                | 10,00000            | 20,00                |                 |                        |  |  |  |  |
| 00002              | 2015NE000922                | 50,00000            | 50,00                |                 |                        |  |  |  |  |
| 00003              | 2015NE000922                | 60,00000            | 60,00                |                 |                        |  |  |  |  |
|                    |                             |                     |                      |                 |                        |  |  |  |  |
|                    |                             |                     |                      |                 |                        |  |  |  |  |
|                    |                             |                     |                      |                 |                        |  |  |  |  |
|                    |                             |                     |                      |                 |                        |  |  |  |  |
|                    |                             |                     |                      |                 |                        |  |  |  |  |
|                    |                             |                     |                      |                 |                        |  |  |  |  |
|                    |                             |                     |                      |                 |                        |  |  |  |  |
|                    |                             |                     |                      |                 | * Descendation and a l |  |  |  |  |

- Preencha o(s) campo(s) Qtde Autorizada da(s) respectivas(s) nota(s) de empenho e itens apresentado(s).
  - A coluna Qtde Autorizada deve ser preenchida respeitando o saldo disponível informado nas colunas Qtde A Aut. Até Mês e Valor A Autorizar Até Mês.
  - Para itens definidos como Quantidade Não Acumulativa, a Qtde Autorizada deve ser igual à Qtde A Autorizar.
- Pressione Calculadora para realizar o preenchimento da coluna Valor Autorizado e dos campos totalizadores.
- Pressione **Emitir** para gerar a AD.
- O sistema apresenta a tela Confirmar Emissão Autorização Despesa.

| UG Contratante     | 470001 Secretaria de Estado da Administraç | ão                    |                 |                  |
|--------------------|--------------------------------------------|-----------------------|-----------------|------------------|
| Gestão Contratante | 00001 Gestão Geral                         |                       |                 |                  |
| Contrato           | 2015CT002452                               | Auto                  | rização Despesa | 2015AD000004     |
| Favorecido         | 75.819.425/0001-26 ABRIGO ASSESSORIA       | IMOBILIARIA LTDA - ME |                 |                  |
| Local Execução     | 000001 Secretaria de Estado da Administraç | ão                    |                 |                  |
| Mês Autorização    | Fevereiro                                  |                       | Situação        | Gerada           |
| Data Geração       | 01/06/2015                                 |                       | Data Emissão    |                  |
| Valor Autorização  | 1.000,00                                   |                       |                 |                  |
| -                  | Item                                       | Nota Empenho          | Otde Autorizada | Valor Autorizado |
| Itens              | 00001.00002 Locação de Imovel Sal          | a 2015NE000274        | 1,00000         | 1.000,00         |
|                    |                                            |                       |                 |                  |
|                    |                                            |                       |                 |                  |
|                    |                                            |                       |                 |                  |
|                    |                                            |                       |                 |                  |

 Pressione Confirmar. A AD está emitida. O sistema apresenta a AD no formato de arquivo PDF.

## Cancelar

- Para cancelar uma Autorização Despesa, pressione Cancelar na tela Gerar Autorização Despesa, e depois confirme na tela Confirmar Cancelamento Autorização Despesa.
  - É possível cancelar somente AD em situação "Gerada" ou "Emitida".

#### Encerrar

- Para encerrar uma AD, pressione Encerrar na tela Gerar Autorização Despesa, e depois confirme na tela Confirmar Encerramento Autorização Despesa.
  - É possível encerrar somente AD em situação "Baixada Parcial".
  - O encerramento da AD retorna o quantitativo do(s) item(ns) para o saldo do contrato, permitindo que seja reutilizado em novas ADs.

#### Editar

- Para editar uma AD, pressione Editar, o sistema apresenta a tela Gerar Autorização Despesa Itens para que seja editada a aba Identificação e/ou a aba Item, alterando os quantitativos dos Itens da AD Emitida.
- Após confirme a edição pressionando o botão Emitir na tela Confirmar Emissão Autorização Despesa.

 Pressione Confirmar. A AD editada está emitida. O sistema apresenta a AD no formato de arquivo PDF.

## 11.CERTIFICAR AUTORIZAÇÃO DESPESA

Realiza a certificação de itens de contrato ou o cancelamento de uma Despesa Certificada.

## PRÉ-REQUISITOS

- O contrato deve estar na situação Em Execução ou Em Execução Especial.
- O usuário deve estar autorizado como responsável pelo Local Execução informado ou estar definido como Gestor do Contrato (funcionalidade Manter Contrato).
- Caso a execução do contrato utilize a funcionalidade Gerar Autorização de Despesa, a AD a ser certificada deve estar na situação Emitida ou Baixada Parcial.

- No campo **Contratante**, preencha ou pesquise a Unidade Gestora / Gestão do contrato.
- No campo **Contrato**, preencha ou pesquise o número do contrato.
- No campo Local Execução Cota, preencha ou pesquise o código do local de execução correspondente ao contrato ou à AD.
- No campo Autorização Despesa pesquise o número da AD que se pretende certificar, caso a execução do contrato utilize a funcionalidade Gerar Autorização de Despesa.
- O campo Mês é preenchido pelo sistema se a execução do contrato utiliza a funcionalidade Gerar Autorização de Despesa. Caso não utilize, o usuário deve informar o campo Mês, que trará as informações de quantidades e valores a certificar conforme cronograma de empenho.
- Após o preenchimento dos campos Contratante, Contrato, Local Execução e Autorização Despesa, pressione **Pesquisar**. O sistema apresenta as abas Baixa, Despesa e Código Barras, para serem preenchidas de posse da nota fiscal, recibo, fatura, ou documento similar.
- Na Aba Baixa, o sistema apresenta a lista dos itens de contrato relacionados na AD informada.
- No campo **Qtde Baixada**, preencha conforme a quantidade informada no documento.
  - A quantidade informada deve ser menor (baixa parcial) ou igual (baixa total) à Qtde A Baixar correspondente. Se a baixa for parcial, o restante poderá ser certificado em outro momento ou encerrado (AD encerrada, funcionalidade Gerar AD).
- No campo **Desconto** preencha o valor de desconto informado no documento, se houver.
- No campo Acréscimo preencha o valor do acréscimo, se necessário.
- Pressione Calculadora para realizar o preenchimento dos campos totalizadores e coluna Valor Baixado.

- Os campos da coluna Valor Baixado correspondem à quantidade informada no campo Qtde Baixada e o valor unitário do item.
- O campo Total deve corresponder ao valor total do documento.
- Após o preenchimento da aba Baixa, clique na aba Despesa.

|                   |                | Certificar Auto        | rização Despesa/ AF |              |               |          |     |
|-------------------|----------------|------------------------|---------------------|--------------|---------------|----------|-----|
| * Contratante     | 470001 00001   | D                      | Autorização Despesa | 2018AD000008 | ?             | Pesqui   | isa |
| * Contrato        | 2017 CT 011254 | 2                      | Despesa Certificada | 2018CE 000   | 504 ? 🖉       |          |     |
| Local Execução    | 000001         |                        | * Mês               | Março        | •             |          |     |
| Baixa Despesa     | Código Barras  | Serviços Terceirizados | Documento           |              |               |          |     |
| em                | Nota Empenho   | Qtde A Baixar          | Valor A Baixar      | Qtde Baixada | Valor Baixado | Desconto | -   |
| 0001 Serviço de T | 2018NE000086   | 0,00000                | 0,00 QF             | 29,180       | 29,18         | 0,00     |     |
|                   |                |                        |                     |              |               |          |     |
|                   |                |                        |                     |              |               |          |     |
|                   |                |                        |                     |              |               |          |     |
|                   |                |                        |                     |              |               |          | -   |
|                   |                |                        |                     | -            |               |          | *   |
|                   |                |                        |                     |              | 29,18         | 0,00     |     |
|                   |                |                        |                     |              | Acréscimo     | 0,00     |     |
|                   |                |                        |                     |              | Total         | 29,18    |     |
|                   |                |                        |                     |              |               | 19-1     |     |

- Na Aba Despesa, informe os dados do documento.
- No campo Tipo Documento, selecione um tipo, conforme o documento que se tem em mãos: Nota Fiscal, Nota Fiscal Avulsa, Nota Fiscal Serviço, Nota Fiscal Produtor, Nota Fiscal Eletrônica, Diam / Orc. FRM, Aviso Débito Banco, Fatura, Bloquete, Contrato, Processo, C.I / Ofício, Cupom Fiscal e Outros.
- Nos campos Número Documento, Série, Subsérie, Modelo e Sigla, preencha o número identificador, a série, a subsérie, o modelo e a sigla, respectivamente, do documento.
- O campo Favorecido é preenchido pelo sistema, conforme a AD informada. Entretanto, é possível alterar para um identificador que represente uma filial, quando for pessoa jurídica.
- O campo Valor Documento é preenchido pelo sistema, conforme calculado na aba Baixa, e deve corresponder ao valor total do documento.
- No campo Data Aceite, preencha a data de certificação da despesa.
- No campo **Data Emissão**, preencha a data de emissão do documento.
- No campo Data Apresentação, preencha a data de apresentação do documento.
- No campo Observação, preencha informação complementar para a certificação do documento.

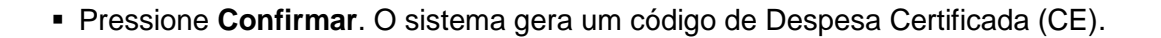

| 0001 00001 (?)<br>118 CT 008675 (?)<br>0001 (?)<br>digo Barras Servi |                                                                            | Autorização Despesa<br>Despesa Certificada                                                                                                    | 1                                                                                                    |                                                                                                    | P                                                                                                    | esquis                                                                                                    |
|----------------------------------------------------------------------|----------------------------------------------------------------------------|----------------------------------------------------------------------------------------------------|----------------------------------------------------------------------------------------------------|----------------------------------------------------------------------------------------------------|----------------------------------------------------------------------------------------------------|----------------------------------------------------------------------------------------------------|
| digo Barras Servi                                                    |                                                                            | * Mes                                                                                                    | Abril V                                                                                                    |                                                                                                    |                                                                                                    |                                                                                                    |
| Nari Averado da manteli al Carta Auto                                | cos Tercent                                                                | zados Documento                                                                                                    |                                                                                                    |                                                                                                    |                                                                                                    |                                                                                                    |
| nto Outros                                                           |                                                                            | Weddor Contribution (Service)                                                                                                    | * Número Documento                                                                                                    | 12323                                                                                                    |                                                                                                    |                                                                                                    |
| rie                                                                  |                                                                            |                                                                                                    | Subsérie                                                                                                    |                                                                                                    |                                                                                                    |                                                                                                    |
| elo                                                                  |                                                                            |                                                                                                    | Sigla                                                                                                    |                                                                                                    |                                                                                                    |                                                                                                    |
| ido 01.645.738                                                       | 8/0001-79                                                                  | INDRA BR                                                                                                    | ASIL SOLUCOES E SERV                                                                                                    | ICOS TECH                                                                                                    | VOLOGIC                                                                                                    | COS SA                                                                                                    |
| nto                                                                  | 14,00                                                                      |                                                                                                    | * Data Aceite                                                                                                    | 26/04/20                                                                                                    | 18                                                                                                    |                                                                                                    |
| ão 26/04/2018                                                        | 0                                                                          | 2                                                                                                    | * Data Apresentação                                                                                                    | 26/04/20                                                                                                    | 18                                                                                                    |                                                                                                    |
| nto 🔟 Sou responsáv                                                  | ei pelo ates                                                               | to do material/serviço                                                                                                    | * Competência                                                                                                    | Abril                                                                                                    | •                                                                                                    | 201                                                                                                    |
| Outro response                                                       | ável                                                                       |                                                                                                    |                                                                                                    | Mês                                                                                                    | P                                                                                                    | Ano                                                                                                    |
| dor 045.523.109-50                                                   | Carolin                                                                    | e de Andrade <mark>M</mark> arques                                                                                                    | ?                                                                                                    |                                                                                                    |                                                                                                    |                                                                                                    |
| ão                                                                   |                                                                            |                                                                                                    |                                                                                                    |                                                                                                    |                                                                                                    |                                                                                                    |
|                                                                      |                                                                            |                                                                                                    |                                                                                                    | * Preen                                                                                                    | chimento                                                                                                    | o obrig                                                                                                    |
|                                                                      | nte<br>elo<br>ido 01.645.738<br>nto<br>ião 26/04/2018<br>nto Sou responsáv | nte<br>elo<br>ido 01.645.738/0001-79<br>nto 14,00<br>ião 26/04/2018 (<br>ião 26/04/2018 (<br>ião 26/04/20) (<br>ião 26/04/2018 (<br>ião 26/04/20) ( | INDRA BF<br>INDRA BF<br>INDRA | elo Subserie<br>elo Sigla<br>ido 01.645.738/0001-79 INDRA BRASIL SOLUCOES E SERV<br>iño 14,00 * Data Aceite<br>ião 26/04/2018 ? * Data Apresentação<br>* Data Apresentação<br>* Data Apresentação<br>* Competência<br>Ø Outro responsável<br>dor 045.523.109-50 Caroline de Andrade Marques ?<br>ião | subserie<br>elo Sigla<br>ido 01.645.738/0001-79 INDRA BRASIL SOLUCOES E SERVICOS TECM<br>nto 14,00 * Data Aceite 26/04/20<br>* Data Apresentação 26/04/20<br>* Data Apresentação 26/04/20<br>* Competência Abril<br>Mês<br>dor 045.523.109-50 Caroline de Andrade Marques<br>;ão<br>* Preen | Ine subsetie<br>elo Sigla Subsetie<br>ido 01.645.738/0001-79 INDRA BRASIL SOLUCOES E SERVICOS TECNOLOGIO<br>nto 14,00 * Data Aceite 26/04/2018<br>ião 26/04/2018 ? * Data Apresentação 26/04/2018<br>into Sou responsável pelo atesto do material/serviço * Competência Abril ▼<br>Més A<br>dor 045.523.109-50 Caroline de Andrade Marques ?<br>ião * Preenchiment |

 Se a certificação for correspondente a convênio ou compensação, preencha a aba Código Barras. Pressione Confirmar. O sistema gera um código de Despesa Certificada.

|                                                 |                     |                                       | Certific | ar Autoriz | ação Despe                           | sa               |          |   |           |
|-------------------------------------------------|---------------------|---------------------------------------|----------|------------|--------------------------------------|------------------|----------|---|-----------|
| * Contratante<br>* Contrato<br>* Local Execução | 2300<br>201<br>0004 | 093 23093 ?<br>3 CT 000088 ?<br>434 ? |          | * Au<br>D  | utorização Despo<br>espesa Certifica | esa 2013/<br>ada | AD000002 | ? | Pesquisar |
| Baixa Despesa                                   | Códi                | igo Barras                            |          |            |                                      |                  |          |   |           |
| Tipo Código Ba                                  | rras                | -                                     | [        |            |                                      |                  |          |   |           |
| Convênio                                        | 0 [                 |                                       |          |            |                                      |                  |          |   |           |
| Compensação                                     | 0                   |                                       |          |            |                                      |                  |          |   |           |
| Leitura Óptica                                  | 0 [                 |                                       |          |            |                                      |                  |          |   |           |

#### Adicionar documento à Certificação

 Se for necessário incluir documentos à certificação, clique na aba Documento e em Pesquisar, se o(s) documento(s) foram enviados pelo fornecedor através do Portal; ou Adicionar se os arquivos estiverem no computador do usuário.

| ) Não seguro   si                      | igef.sef.sc.gov.br               | /SIGEF2019/                  | CTR/CTRCertificarA                                  | e Gestao<br>Itorizaca | oDespesa.asp | gie<br>x?C | Chrome<br>dTransacao | =889                 |
|----------------------------------------|----------------------------------|------------------------------|-----------------------------------------------------|-----------------------|--------------|------------|----------------------|----------------------|
|                                        |                                  | Cer                          | tificar Autorização D                               | espesa/ A             | F            |            |                      |                      |
| * Contratante                          | 470091 47091                     | ?                            | Autorizaçã                                          | o Despesa             | 2019AD000001 | 1          | ?                    | Pesquisa             |
| * Contrato                             | 2017 CT 013927                   | ?                            | Despesa (                                           | Certificada           |              | 5          | ? 🖉                  |                      |
| Local Execução                         | 000006 ?                         |                              |                                                     | Mês / Ano             | Janeiro      | ۲          | 2019 🔻               |                      |
| Baixa Y Despesa Y<br>quivos Data Inclu | Código Barras<br>Jusão Responsáv | Serviços Terci<br>el Tipo Do | irizados Documento<br>cumento Mês/Ano<br>Competênci | Des                   | crição       |            |                      | Pesquisar            |
|                                        |                                  |                              |                                                     |                       |              |            |                      | Adicionar<br>Remover |
|                                        |                                  |                              |                                                     |                       |              |            |                      |                      |
|                                        |                                  |                              |                                                     |                       |              |            |                      |                      |
|                                        |                                  |                              |                                                     |                       |              |            |                      |                      |
|                                        |                                  |                              |                                                     |                       |              |            |                      |                      |
|                                        |                                  |                              |                                                     |                       |              | × 11 -     |                      |                      |
|                                        |                                  |                              |                                                     |                       | Confirmar    | L          | impa <b>r</b>        | Ajuda Fechi          |
|                                        |                                  |                              |                                                     |                       | Confirmar    | t          | impar d              | Ajuda Fechi          |
|                                        |                                  |                              |                                                     |                       | Confirmar    | t          | impar /              | Ajuda Fechi          |
|                                        |                                  |                              |                                                     |                       | Confirmar    | t          | impar d              | Ajuda Fech           |

• Selecione o tipo de documento e o arquivo a ser adicionado e clique em **Confirmar**.

| 🗋 Certificar Aut                             | orização Desp    | esa/ AF - SIGEF/SC - Sistem | a Integrado de 😑 🗖 🛛 🗙             |
|----------------------------------------------|------------------|-----------------------------|------------------------------------|
| <ol> <li>Não seguro</li> </ol>               | sigef.sef.sc.go  | w.br/SIGEF2019/CTR/CTRAdi   | cionar Arquivo Certificar. aspx? T |
|                                              |                  | Adicionar Arquivo           |                                    |
| * Tipo Documento<br>Mês / Ano<br>* Descricão |                  | <b>T</b>                    |                                    |
| * Arquivo                                    | Escolher arquivo | Nenhum arquivo selecionado  | * Preenchimento obrigatório        |
|                                              |                  |                             | Confirmar Fechar                   |
|                                              |                  |                             |                                    |

## Cancelar CE

- Para cancelar uma Despesa Certificada gerada previamente, preencha os campos Contratante, Contrato, Local Execução, Autorização Despesa (se existente) e Despesa Certificada. Após, pressione Pesquisar.
  - A Despesa Certificada informada para cancelamento não pode ter sido liquidada anteriormente.
- O sistema irá listar, na aba Baixa, os itens de contrato relacionados, de acordo com a CE informada. Pressione Cancelar.

|                       |                                         |                                                   | Certific        | ar Autorização D          | espesa                  |                   |           |          |         |
|-----------------------|-----------------------------------------|---------------------------------------------------|-----------------|---------------------------|-------------------------|-------------------|-----------|----------|---------|
| * Cor<br>*<br>* Local | ntratante 2<br>Contrato 2<br>Execução 0 | 230093 23093<br>2013 CT 000088<br>000434 <b>?</b> | ?<br>?          | * Autorizaçã<br>Despesa C | o Despesa<br>ertificada | 2013AD0<br>2013CE | 00002 ?   | Pesqu    | isar    |
| Ваіха                 | Despesa                                 | Código Barras                                     |                 |                           | 011                     | <b>a</b> : 1      |           |          | <b></b> |
| 00001 PAPE            | L SULFI                                 | 2013NE000136                                      | 0,00000         | 0,00                      | Qta                     | 140,000           | 1.680,00  | 0,00     |         |
| _                     |                                         |                                                   |                 |                           |                         |                   |           |          |         |
|                       |                                         |                                                   |                 |                           |                         |                   |           |          |         |
|                       |                                         |                                                   |                 |                           |                         |                   |           |          | -       |
|                       |                                         |                                                   |                 |                           |                         |                   | 1.680,00  | 0,00     |         |
|                       |                                         |                                                   |                 |                           |                         |                   | Total     | 1.680,00 |         |
| * Preenchime          | nto obrigatór                           | io                                                |                 |                           |                         |                   |           |          |         |
|                       |                                         | Operação                                          | realizada com s | sucesso.                  | Ca                      | ncelar            | Limpar Aj | uda Fe   | char    |

#### 12. ALTERAR CONTRATO SITUAÇÃO

Altera a situação atual do contrato para uma nova situação, a qual libera e/ou bloqueia determinadas funcionalidades do módulo, conforme a situação estabelecida.

- No campo **Contratante**, preencha ou pesquise a Unidade Gestora / Gestão do contrato.
- No campo **Contrato**, preencha ou pesquise o número do contrato.
- Após o preenchimento dos campos Contratante e Contrato, clique em Pesquisar. O sistema apresenta o resumo dos dados do contrato e os campos Situação Atual e Data Situação Atual preenchidos.
- No campo Nova Situação, selecione a nova situação, podendo ser: Em edição; Associar Pré-Empenho; A Empenhar; Em execução; Em execução Especial; Em Alteração; Paralisado; Rescindido; Encerrado; Ajustar Empenho; Bloqueado pelo Gestor; Em Sub-Rogação.
- No campo Nº Documento, informe o número do documento legal de alteração da situação do contrato, quando houver. Ex: Termo de Rescisão nº 15/2013.
- No campo Arquivo, inclua um arquivo (tipo PDF, com tamanho máximo de 10MB), quando necessário.
- Pressione **Confirmar** para realizar a alteração.

| Altera                                  | r Contrato Situação |                     |                       |
|-----------------------------------------|---------------------|---------------------|-----------------------|
| * Contratante<br>* Contrato<br>2015 CT  |                     |                     | Pesquisar             |
| Número Contrato Alteração Resumo Objeto | Contratado          | Data Término        | Valo                  |
| Situação Atual                          | * Nova Situação     | V                   |                       |
| * Data Situação Atual Nº Documento      | Arquivo             |                     | Procurar              |
|                                         |                     |                     |                       |
|                                         |                     |                     |                       |
|                                         |                     |                     |                       |
|                                         |                     | * Pre               | enchimento obrigatóri |
|                                         |                     | Confirmar Limpar Aj | juda Fechar           |

#### **REGRAS GERAIS**

| Transig               | ões Permitidas de Situações do Contrato                           |
|-----------------------|-------------------------------------------------------------------|
| De                    | Para                                                              |
| Em Edição             | A Empenhar                                                        |
|                       | Bloqueado pelo Gestor                                             |
|                       | Paralisado                                                        |
|                       | Em Sub-rogação                                                    |
| Em Execução           | Rescindido                                                        |
|                       | Encerrado                                                         |
|                       | A Empenhar                                                        |
|                       | Em Alteração                                                      |
| Bloqueado polo Costor | Em Execução                                                       |
| Bioqueado pelo Gestol | Em Execução Especial                                              |
|                       | Em Execução                                                       |
| Daralizada            | Em Execução Especial                                              |
| Paralisado            | Rescindido                                                        |
|                       | Em Alteração                                                      |
|                       | Em Execução                                                       |
| EIII Sub-Iogação      | Em Execução Especial                                              |
| Vancida               | Rescindido                                                        |
| venciuo               | Encerrado                                                         |
|                       | A Empenhar                                                        |
|                       | Paralisado                                                        |
|                       | Bloqueado pelo Gestor                                             |
| Em Execução Especial  | Em Sub-rogação                                                    |
|                       | Rescindido                                                        |
|                       | Encerrado                                                         |
|                       | Em Alteração                                                      |
| Em Alteração          | Situação anterior do contrato antes de ser alterado para "Em      |
|                       | Alteração" (conceito Contrato Situação Histórico), caso não       |
|                       | exista Alteração Contratual ativa ainda não aplicada, ou seja, na |
|                       | situação "Concluída".                                             |

- O contrato inicia-se na situação Em Edição.
- Para alterar a situação Em Edição para A Empenhar, o contrato deve ter sido cadastrado em sua totalidade, ou seja, o somatório dos valores dos itens do contrato deve ser igual ao valor total do seu contrato.
- Para alterar a situação A Empenhar para Em Edição, o contrato não poderá ter empenho para o ano atual.
- Para alterar a situação para Em Execução, o contrato deverá ter todo o valor do ano atual empenhado.
- Para alterar a situação para Em Execução Especial, quando a Unidade Gestora / Gestão Contratante estiver autorizada para o tipo de contrato a ser alterado, o contrato <u>não</u> <u>necessita ter todo o valor do ano atual empenhado</u>, entretanto deve ter valores empenhados maiores que zero, considerando o ano atual.

- Para alterar a situação Em Execução para A Empenhar, o contrato não poderá ter valores de Cota Despesa definidos para o ano vigente do sistema.
- É obrigatório adicionar um arquivo (Termo de Paralisação, Termo de Rescisão, Termo de Sub-rogação) quando a nova situação selecionada for igual a Paralisado, Em Subrogação ou Rescindido.
- Não é permitida a transição para a situação Encerrado de Contratos que possuam: Autorizações Despesa com situação igual a Gerada, Baixada Parcial ou Emitida; Saldos A Empenhar; Saldos A Liquidar; Saldos A Pagar; Saldos de Restos a Pagar Processados A Pagar; Saldos de Restos a Pagar Não Processados A Liquidar; Saldos de Restos a Pagar Não Processados A Pagar; quantitativos para anos futuros.
- Não é permitida a transição para as situações Rescindido e Em Sub-rogação de Contratos que possuam: Saldos A Autorizar Despesa, Saldos A Autorizar Despesa Especial (não regularizadas) e Autorizações Despesa e Autorizações Despesa Especiais não regularizadas com situação igual a Gerada ou Baixada Parcial.
- Não é permitido alterar a situação de contratos inativos.

## 13. MANTER LOCAL EXECUÇÃO

Inclui ou altera um local de execução em uma Unidade Gestora e Gestão.

#### UTILIZAÇÃO

- Para consultar, preencha os campos Local Execução e UG / Gestão Contratante. Pressione
   Consultar, o sistema exibe as informações referentes a esse registro.
- Para alterar, consulte um Local de Execução cadastrado, efetue as alterações necessárias e pressione Alterar para confirmar a alteração.
- A opção Listar permite que o usuário selecione o registro desejado por meio de lista auxiliar.
- Para incluir um novo local de execução, preencha os campos da tela, conforme orientações a seguir, e escolha Incluir.
- O campo Local Execução será preenchido pelo sistema ao incluir o registro.
- No campo UG / Gestão Contratante, preencha ou pesquise a Unidade Gestora e Gestão.
- No campo Nome Local Execução, informe o nome do novo local de execução a ser cadastrado. Não é possível informar um nome de local já cadastrado para a mesma UG / Gestão Contratante.
- Preencha os campos CEP, Logradouro, Bairro, Município, UF e Ponto Referência do novo local.
- Pressione Incluir para cadastrar o local de execução. O sistema gera um código para o local de execução.

|                           | Manter Local Execução                                             |
|---------------------------|-------------------------------------------------------------------|
| Local Execução            | 000467                                                            |
| * UG / Gestão Contratante | 470001 00001 ?                                                    |
| * Nome Local Execução     | Secretaria de Estado da Administração - Gerência de Contratos/GEC |
| * CEP                     | 88032-000 - CORREIOS                                              |
| * Logradouro              | Rodovia SC 401, km 5, n 4.600                                     |
| Bairro                    | Saco Grande II                                                    |
| * Município               | Florianópolis                                                     |
| * UF                      | Santa Catarina 🔹                                                  |
| Ponto Referência          | Gerência de Contratos - GECON, 1º andar                           |
|                           |                                                                   |
|                           |                                                                   |
| Situação Registro         | Inativo                                                           |
|                           | * Preenchimento obrigatório                                       |
| In                        | cluir Alterar Consultar Listar Limpar Ajuda Fechar                |

Operação realizada com sucesso.

 Para inativar um local de execução cadastrado, consulte um Local de Execução, marque o campo Situação Registro Inativo, e pressione Alterar para confirmar a inativação.

#### 14. DEFINIR RESPONSÁVEL LOCAL EXECUÇÃO

Define usuário(s) como responsável(eis) por local de execução, permitindo o acesso à determinadas funcionalidades do sistema, para o local de execução em que foi definido.

- No campo UG / Gestão, preencha ou pesquise a Unidade Gestora e Gestão.
- No campo Local Execução, preencha ou pesquise o código do local. Pressione Pesquisar.
- O sistema exibe o(s) responsável(eis) já adicionado(s) para o local informado. Caso não haja nenhum responsável cadastrado, o sistema irá retornar a mensagem "Não há registros a serem listados".
- Para definir responsável, pressione Adicionar.

|               |              | Defi               | inir Responsável Loca | l Execução  |           |                        |
|---------------|--------------|--------------------|-----------------------|-------------|-----------|------------------------|
| * UG / Gestão | 230093 23093 | ?                  | * Local E             | xecução 100 | ?         | Pesquisar              |
| Responsáveis  | CPF          | Nome               |                       |             |           | Adicionar              |
|               |              |                    |                       |             |           | Remover                |
|               |              |                    |                       |             |           |                        |
|               |              |                    |                       |             |           |                        |
|               |              |                    |                       |             |           |                        |
|               |              |                    |                       |             |           |                        |
|               |              |                    |                       |             | * Preer   | nchimento obrigatório  |
|               |              | Não há registros a | serem listados.       | Confirmar   | Limpar Aj | uda Fecha <del>r</del> |

- O sistema exibe a tela Adicionar Responsável. Informe o CPF ou Nome de um usuário SIGEF, conforme a aba selecionada, e pressione Pesquisar.
- Selecione o(s) usuário(s) e pressione **Confirmar**.

|                | Adicionar Responsável                  |
|----------------|----------------------------------------|
| CPF 001.2      | 234.567-89 Pesquisar                   |
| CPF Nome       |                                        |
| CPF            | Nome                                   |
| 999.999.999-99 | XXXXXXXXXXXXXXXXXXXXXXXXXXXXXXXXXXXXXX |
| 999.999.999-99 | xxxxxxxxxxxxxxxxxxxxxxxxxxxxxxxxxxxxxx |
| 999.999.999-99 | XXXXXXXXXXXXXXXXXXXXXXXXXXXXXXXXXXXXXX |
| 999.999.999-99 | ********                               |
| 999.999.999-99 | XXXXXXXXXXXXXXXXXXXXXXXXXXXXXXXXXXXXXX |
| 999.999.999-99 | xxxxxxxxxxxxxxxxxxxxxxxxxxxxxxxxxxxxxx |
| 999.999.999-99 | XXXXXXXXXXXXXXXXXXXXXXXXXXXXXXXXXXXXXX |
| 999.999.999-99 | xxxxxxxxxxxxxxxxxxxxxxxxxxxxxxxxxxxxxx |
|                | 【 【 1/697 ▶ 】 Ir para                  |
|                | Confirmar Voltar                       |

 O sistema retorna à tela Definir Responsável Local Execução, apresentando o(s) usuário(s) selecionado(s) na lista Responsáveis. Para finalizar a operação, pressione Confirmar.

|               |                | Definir Responsável Local Execução             |                     |
|---------------|----------------|------------------------------------------------|---------------------|
| * UG / Gestão | 230093 23093 ? | * Local Execução 100                           | Pesquisar           |
| Responsáveis  | CPF            | Nome                                           | Adicionar           |
|               | 999.999.999-99 | ***************************************        | Remover             |
|               |                |                                                |                     |
|               |                |                                                |                     |
|               |                |                                                |                     |
|               |                |                                                |                     |
|               |                |                                                |                     |
|               |                | * Preenc                                       | himento obrigatório |
|               | Operaçã        | io realizada com sucesso. Confirmar Limpar Aju | da Fechar           |

 Para remover, selecione um ou mais nomes da lista Responsáveis, pressione Remover e, em seguida, Confirmar para finalizar a operação.

#### 15. INCLUIR GARANTIA CONTRATO

Inclui os dados de uma garantia recebida referente a um contrato.

## PRÉ-REQUISITOS

- O contrato deve estar na situação Em Execução ou Em Execução Especial.
- A informação de que o contrato possui garantia deve ter sido previamente registrada na funcionalidade Manter Contrato.

- No campo **Contratante**, preencha ou pesquise a Unidade Gestora / Gestão do contrato.
- No campo Contrato, preencha ou pesquise o número do contrato.
- Após o preenchimento dos campos Contratante e Contrato, pressione Pesquisar. O sistema exibe os campos Contratado e Valor Contrato preenchidos, conforme cadastrado previamente.
- O campo Garantia será preenchido pelo sistema com o código gerado ao incluir o registro.
- No campo Tipo Garantia, selecione um tipo, conforme a garantia recebida do fornecedor: Caução Depósito, Caução Retenção, Caução em Título, Fiança Bancária ou Seguro Garantia.
- No campo Nº Documento Legal, preencha o número do documento que representa a garantia.
- No campo Guia Recebimento, pesquise o número da guia de recebimento, somente quando o tipo de garantia for Caução Depósito.
- Preencha os campos Data Referência e Valor Garantia. Clique em Calculadora para calcular o campo Percentual Contrato.
- Preencha o campo Data Vencimento, obrigatoriamente se o tipo de garantia for Fiança Bancária ou Seguro Garantia.
- Preencha o campo Observação com informações adicionais. Pressione Confirmar para finalizar a inclusão.

|                   |                              | Incluir Garantia Contrato                  |            |   |          |
|-------------------|------------------------------|--------------------------------------------|------------|---|----------|
| * Contratante     | 230093 23093 ?               |                                            |            |   | Pesquisa |
| * Contrato        | 2013 CT 000088 ?             |                                            |            |   |          |
| Contratado        | 00.080.250/0001-89 PAP       | PELARIA E BAZAR DA MARCIA LTDA             | - ME       |   |          |
| Garantia          |                              |                                            |            |   |          |
| Tipo Garantia     | Caução em Título 💌           | N° Documento Legal                         | 00123/2013 |   |          |
| Guia Recebimento  | ? 🖉                          | Valor Contrato                             | 100.000,00 |   |          |
| * Data Referência | 01/05/2013                   | * Valor Garantia                           | 1.000,00   |   |          |
| Data Vencimento   | 31/12/2014                   | * Percentual Contrato                      | 1,00       | % |          |
| * Observação      | Garantia recebida do fornece | edor, conforme exigido no edital de licita | ição.      |   |          |

#### 16. BAIXAR GARANTIA CONTRATO

Realiza a baixa de uma garantia cadastrada referente a um contrato.

## **PRÉ-REQUISITOS**

• O contrato deve estar na situação Em Execução ou Em Execução Especial.

- No campo Contratante, preencha ou pesquise a Unidade Gestora / Gestão do contrato.
- No campo Contrato, preencha ou pesquise o número do contrato.
- No campo Garantia, preencha ou pesquise o número da garantia.
- Após o preenchimento dos campos Contratante, Contrato e Garantia, pressione Pesquisar.
   O sistema exibe os campos Contratado, Data Referência Inclusão, Tipo Garantia e Valor Garantia preenchidos, conforme cadastrado previamente.
- Preencha, no mínimo, os campos Motivo Baixa, Valor Atualizado, Data Baixa e Justificativa, e pressione Confirmar, para finalizar a operação.

| Baixar Contrato Garantia                  |                                                 |                                      |            |           |
|-------------------------------------------|-------------------------------------------------|--------------------------------------|------------|-----------|
| * Contratante<br>* Contrato<br>* Garantia | 470001 00001 ?<br>2012 CT 000070 ?<br>0000001 ? |                                      |            | Pesquisar |
| Contratado                                | 01.645.738/0001-79                              | POLITEC TECNOLOGIA DA INFORMACAO S.A |            | ]         |
| Nº Documento Legal                        |                                                 | Data Referência Inclusão             | 01/03/2012 | ]         |
| Tipo Garantia                             | Caução Retenção                                 | Data Vencimento                      |            | ]         |
| * Motivo Baixa                            | Baixa por Devoluçi 💌                            | Valor Garantia                       | 4.000,00   |           |
| * Valor Atualizado                        | 4.000,00                                        | * Data Baixa                         | 01/03/2013 | ?         |
| * Justificativa                           | Baixa por devolução da                          | Garantia recebida.                   |            |           |

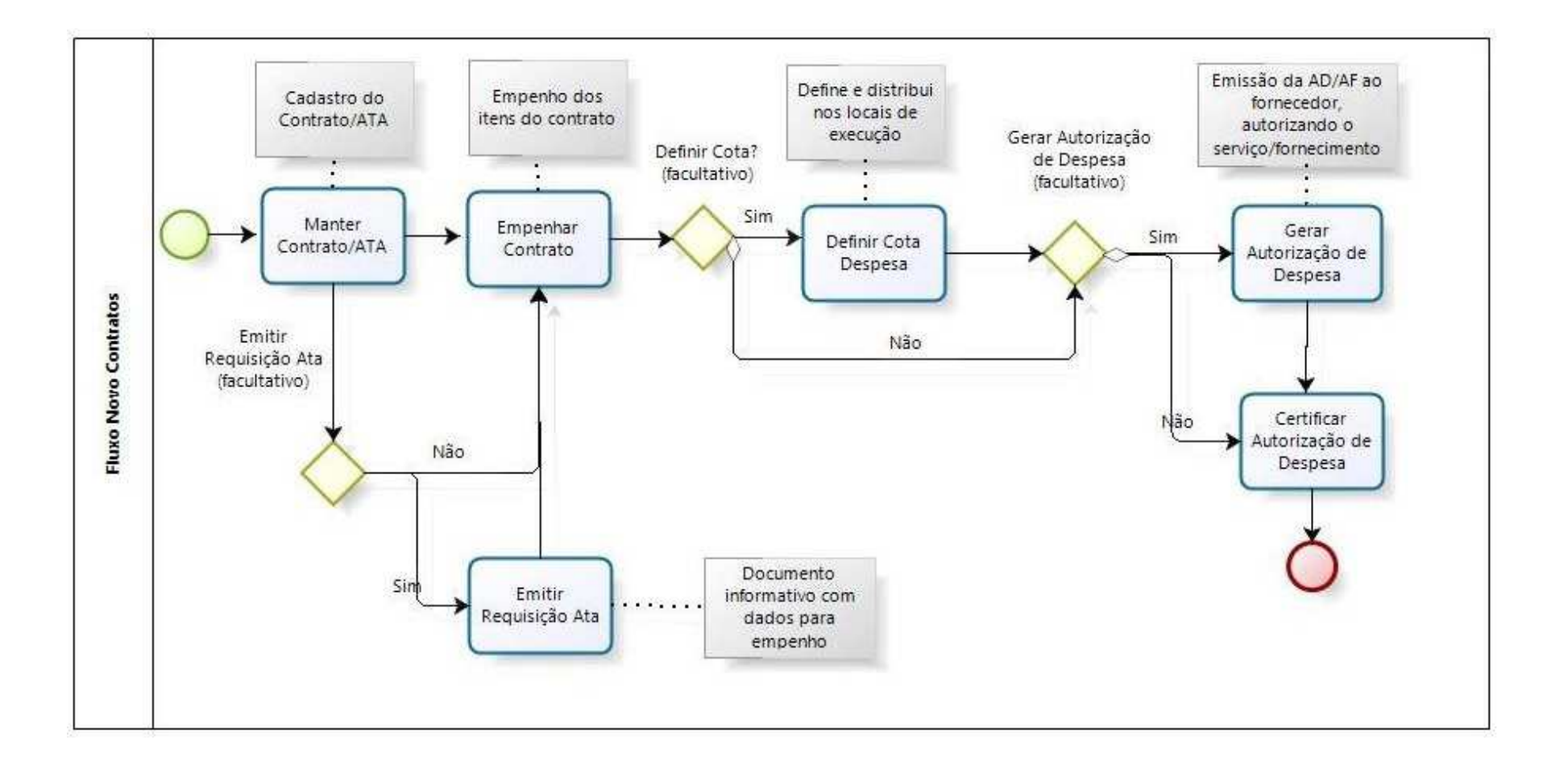

Secretaria de Estado da Administração Secretaria de Estado da Fazenda Suporte SEA/DGMS/GECON - Gerência de Contratos E-mail: modulodecontratos@sea.sc.gov.br Fones: (48) 3665-1727 / 1708 / 1822